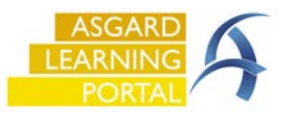

Siga las instrucciones a continuación para asegurarse de obtener la última actualización de AsgardMobile automáticamente. Si no puede acceder a la Configuración en su teléfono, comuníquese con su equipo de tecnología informática para obtener ayuda.

| Faso 1: Haga clic en el ícono de Configuración en su dispositivo   State   State | Paso 2: Presione App Store   |
|----------------------------------------------------------------------------------------------------|------------------------------|
|                                                                                                    | Configuración                |
|                                                                                                    | (i) Accesibilidad            |
|                                                                                                    | 6 Fondo de pantalla          |
|                                                                                                    | Siri y Buscar                |
|                                                                                                    | 💓 Face ID y código 🛛 🔅       |
|                                                                                                    | SOS Emergencia SOS           |
|                                                                                                    | Notificaciones de exposición |
|                                                                                                    | E Batería >                  |
|                                                                                                    | Privacidad y seguridad       |
|                                                                                                    | App Store                    |
|                                                                                                    | Wallet y Apple Pay           |
|                                                                                                    | Contraseñas >                |
|                                                                                                    | 🖂 Mail >                     |
| Q Buscar                                                                                                    | Contactos                    |
|                                                                                                    |                              |

## Paso 3: Activar Actualizaciones Automáticas de Apps Configuración App Store DESCARGAS AUTOMÁTICAS Descargas de apps Se instalarán automúticamente las apps gratuitas y de pago adquiridas en otros dispositivos. Actualizaciones de apps Se instalarán las actualizaciones nuevas automáticamente. Contenido dentro de la app Antes de abrir una app por primera vez, se ejecutará automáticamente en segundo plano para descargar su contenido. DATOS CELULARES Descargas automáticas Descargas de apps Preguntar (si supe... > Sólo se permiten las descargas automáticas de apps con datos celulares si pesan menos de 200 MB. Videos automáticos Desactivado > La configuración de accesibilidad de Movimiento desactivó esta función, pero puedes reactivaria si lo prefieres.